# CPX 模拟量输入输出模块的应用

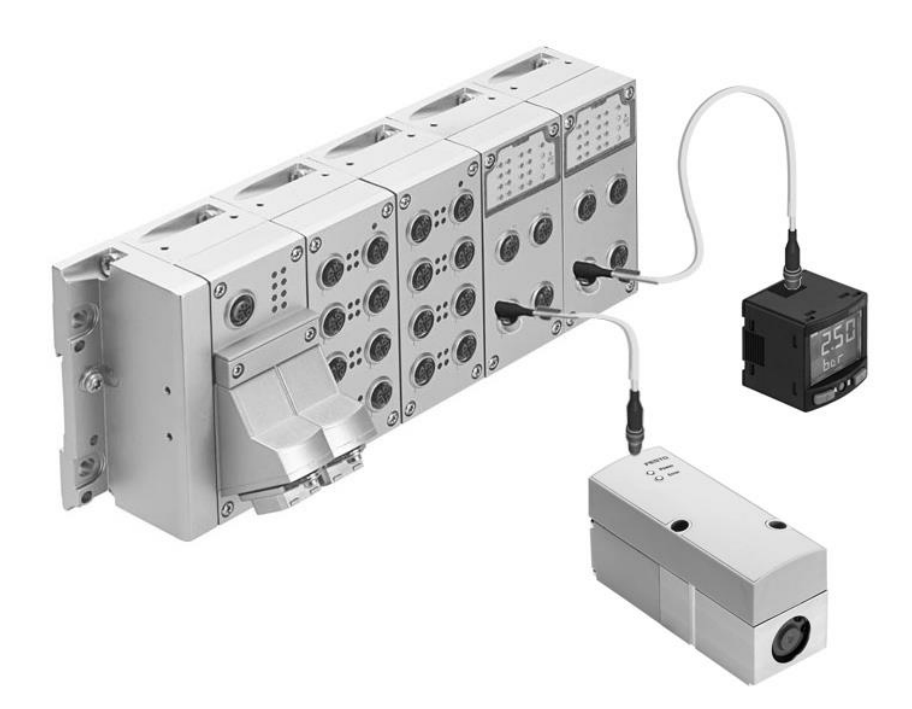

Stephen.Shen Festo 技术支持 2020 年 9 月 23 日

#### 关键词:

CPX-4AE-U-I, CPX-2AA-U-I, VPPM, SPAN, 手册, 入门, 指导, 使用

#### 摘要:

本手册对 CPX 模拟量输入输出模块常用操作进行了讲解,意在使读者通过本文档能够快速实操 CPX 模拟量模块。文档内容包括:硬件接线、硬件组态、参数设置、地址读写等。

#### 声明:

本文档为技术工程师根据官方资料和测试结果编写,旨在指导用户快速上手使用 Festo 产品,如果发现描述与官方 正式出版物冲突,请以正式出版物为准。

我们尽量罗列了实验室测试的软、硬件环境,但现场设备型号可能不同,软件/固件版本可能有差异,请务必在理 解文档内容和确保安全的前提下执行测试。

我们会持续更正和更新文档内容, 恕不另行通知。

# 目录

| 1   | 概述             | 4 |
|-----|----------------|---|
| 2   | 硬件接线及设置        | 4 |
| 2.2 | 1 CPX 模拟量模块接线  | 4 |
| 2.2 | 2  VPPM 接线     | 6 |
| 2.3 | 3   SPAN 接线    | 6 |
| 2.4 | 4 SPAN 的电压输出设置 | 7 |
| 3   | 硬件组态           | 7 |
| 4   | 实际测试1          | 4 |
|     |                |   |

## 1 概述

CPX 模拟量输出模块控制 VPPM 比例阀输出,模拟量输入模块接收后端 SPAN 反馈,监测 VPPM 输出侧气压。

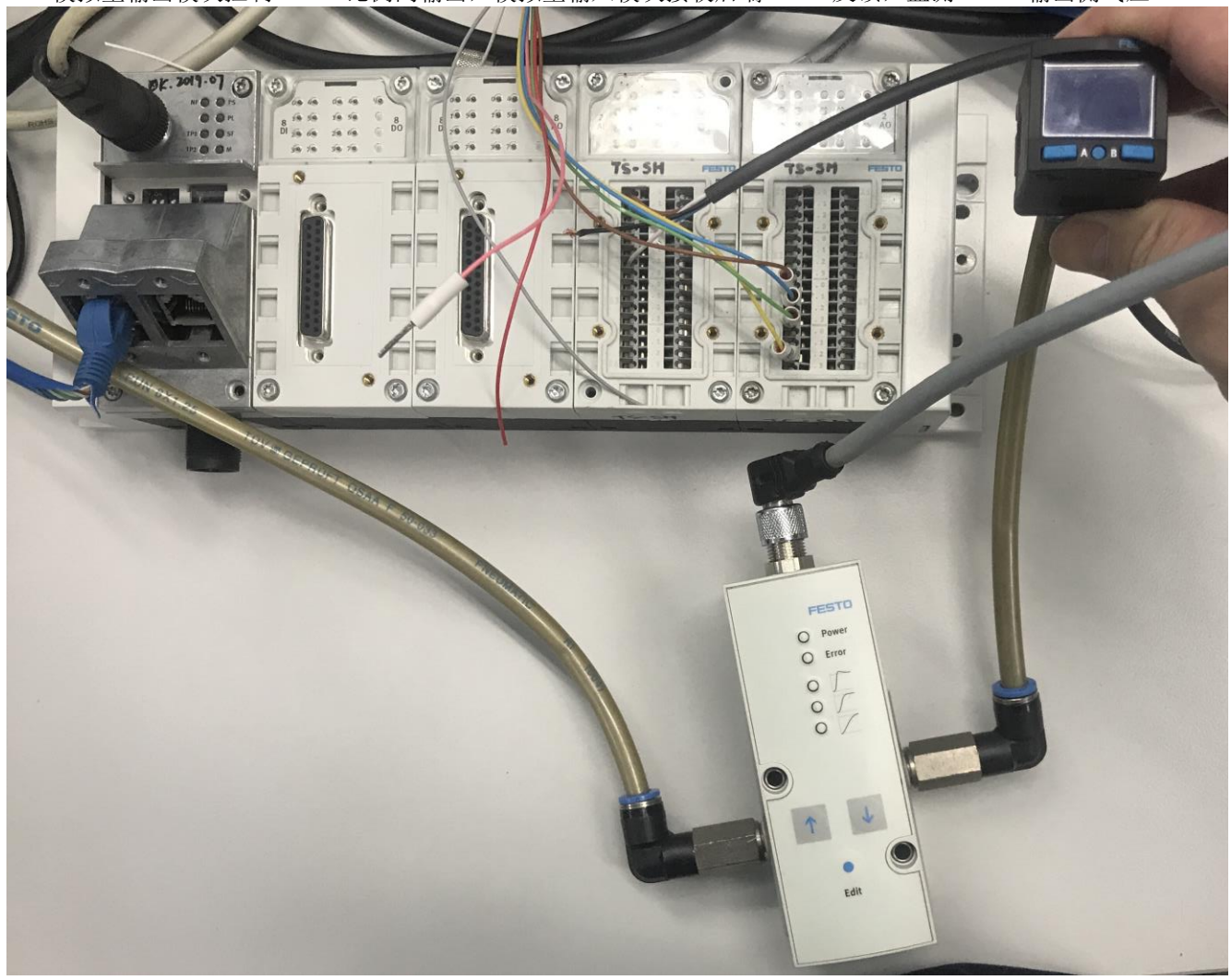

## 2 硬件接线及设置

本章节介绍 CPX-M-FB34 通讯模块带 CPX-2AE-U-I 输入模块以及 CPX-2AA-U-I 输出模块, SPAN-P10R-M5F-PNLK-PNVBA-L1, VPPM-6L-L-1-G18-0L10H-V1P 硬件接线和设置。

#### 2.1 CPX 模拟量模块接线

本文用到了 CPX-2AE-U-I 以及 CPX-2AA-U-I 模块,电压型 VPPM 以及设置成电压输出的 SPAN 首先是模拟量输入模块,X1.2和X2.2是模拟量电压输入 U0 通道的负和正引脚,X5.2和X6.2是另外一组模拟量电压输 入 U1 通道。相对应的 X3.2和X4.2以及 X7.2和X8.2分别是两组模拟量电流输入通道。我们这里用到 X1.2和X2.2模拟 量电压输入 U0,以及 X1.0和X1.1来给传感器供电。

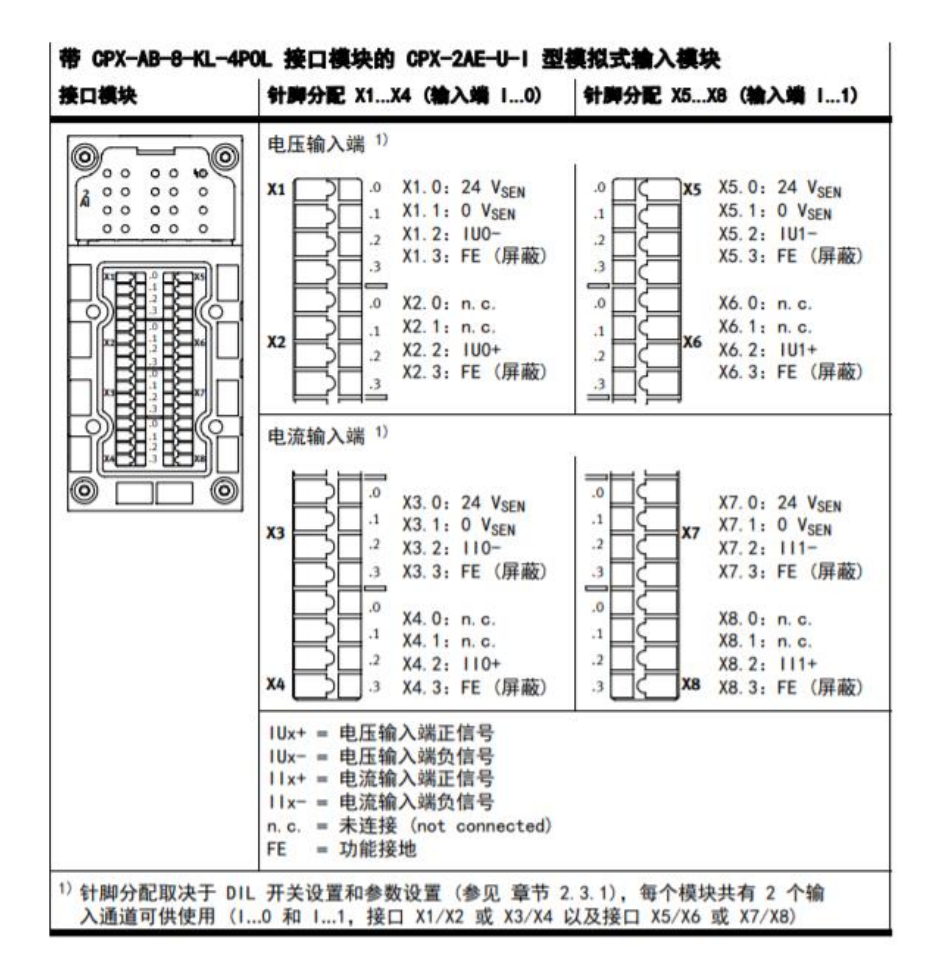

另外,模拟量输出模块接线如下图所示,X1.2 和 X2.2 以及 X5.2 和 X6.2 是两组模拟量电压输出,X3.2 和 X4.2 以及 X7.2 和 X8.2 是两组模拟量电流输出。这里用到 X1.2 和 X2.2 控制 VPPM,X1.0 和 X1.1 来给 VPPM 供电。

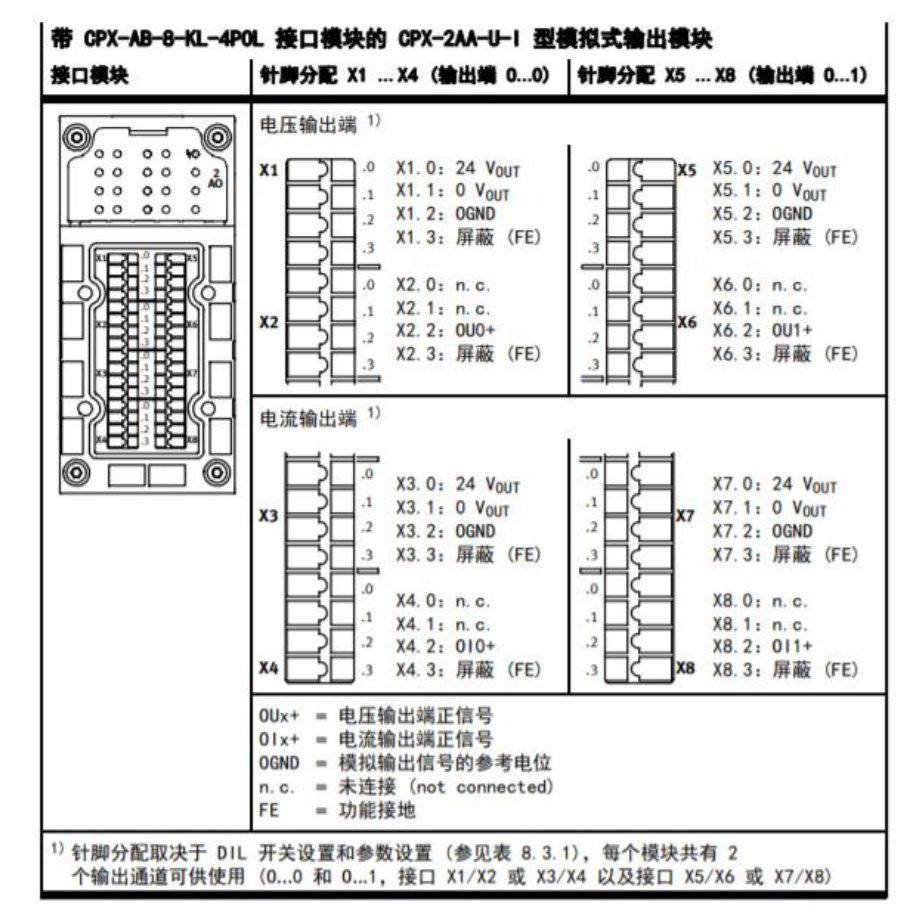

Festo 技术支持

VPPM 接线一共 8 针, 2 和 7 是供电用, 3 和 4 是模拟量输入点, 1、5、6、8 四个针这里没用到。

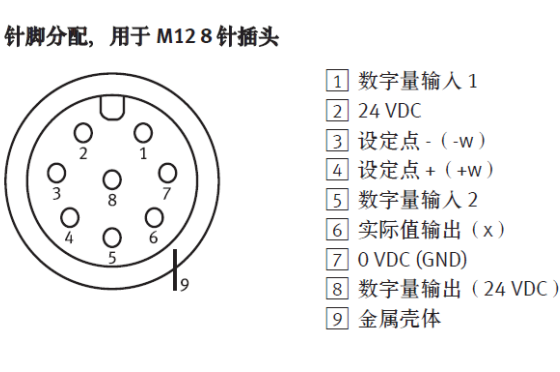

| 针                                       | 电缆颜色                            | 接口名称                                 |                               |
|-----------------------------------------|---------------------------------|--------------------------------------|-------------------------------|
|                                         | 17                              | 电压型<br>VPPMV1                        | 电流型<br>VPPMA4                 |
| 1                                       | 白色 (WH)                         | 数字输入端 D1                             |                               |
| 2                                       | 棕色 (BN)                         | +24 V DC 供电电源                        |                               |
| 3                                       | 绿色 (GN)                         | 模拟输入端 ₩-(- 应                         | 2有值)                          |
| 4                                       | 黄色 (YE)                         | 模拟输入端<br>₩+(+ <u>应</u> 有值)<br>0 10 V | 模拟输入端<br>₩+(+ 应有值)<br>4 20 mA |
| 5                                       | 灰色 (GY)                         | 数字输入端 D2                             |                               |
| 6                                       | 粉红色 (PK)                        | 模拟输出端 X(实际                           | 直)                            |
| 7                                       | 蓝色 (BU)                         | 0 V DC 或 GND                         |                               |
| 8                                       | 紅色 (RD)                         | 数字输出端 D3 2)                          |                               |
| <sup>1)</sup> 如<br>援<br><sup>2)</sup> 数 | 使用带电缆的挑<br>线插口 M12 的<br>字比较器输出站 |                                      | Nm<br>S                       |

3号脚接输出模块上的 X1.2 OGND, 4号脚接 X2.2 OU0+, 2号脚和 7号脚分别接 X1.0 和 X1.1。

#### 2.3 SPAN 接线

这里用到 SPAN 圆形适配器,线缆接头的针脚定义和线色如下图。1 号针脚对应棕色线缆,是供电电压 12-24 伏。2 号针脚对应白色线缆,是用于开关输出 B 或者模拟量。3 号针脚对应蓝色线缆,是供电电压的 O 伏。4 号针脚对应黑色线缆,是开关输出 A。1 号针脚接模拟量输入模块上的 X1.0,3 号针脚接 X1.1,2 号针脚接 X2.2,因为 SPAN 压力开关模拟量只有一根信号线,我们将模拟量输入模块上的模拟量负信号针脚 X1.2 和供电电压的 O 伏 X1.1 短接。4 号脚这里不用接。

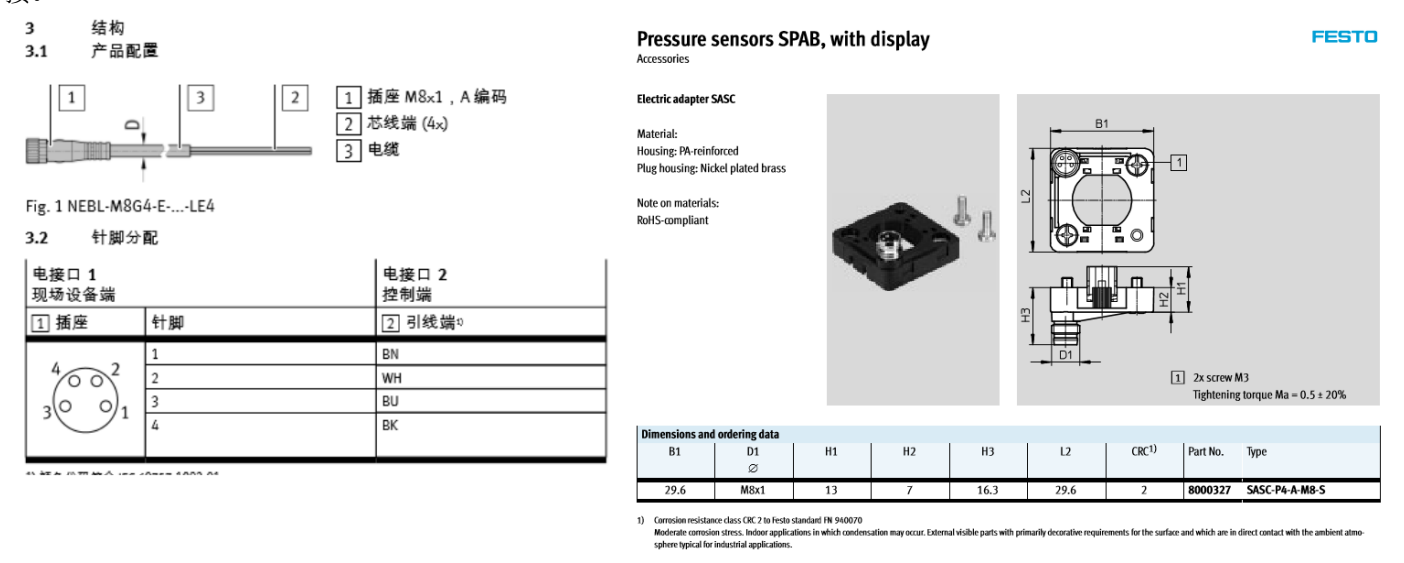

Pin allocation Plug, 4-pin, M8x1 Round design Pin

Allocation

0 V DC Switching output A

Operating voltage 12 ... 24 V DC

Switching output B / analogue output, external

Festo 技术支持

#### 2.4 SPAN 的电压输出设置

点击 Edit 键进入编辑模式,等待 OutA 闪烁,连续单击 B 按键直至 InA 标志开始闪烁,再次按下 Edit 键,此时可以选 U.Out 或者 I.Out,选择 0....10V。

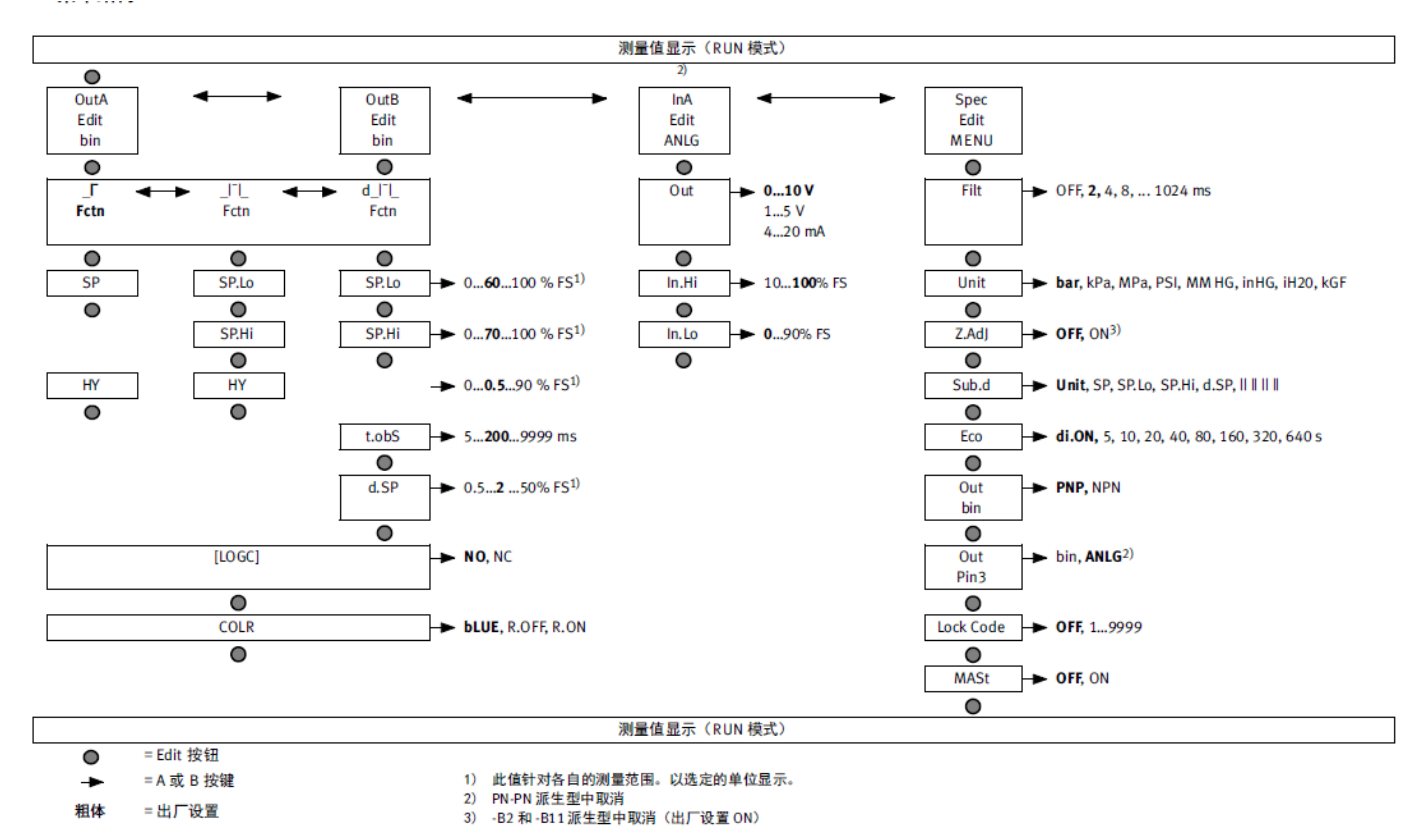

# 3 硬件组态

首先需要安装 GSDML 文件,此文件可在 FESTO 官网找到,官网链接如下: https://www.festo.com/net/en-gb\_gb/SupportPortal/Downloads/361500/346623/GSDML-V2.34-Festo-CPX-20200610.zip

| Ontions Tools Window Help                                                            | Manage general station descriptio | n files |              |                   |       | ×   | ζ |
|--------------------------------------------------------------------------------------|-----------------------------------|---------|--------------|-------------------|-------|-----|---|
| Support packages                                                                     | Source path:                      |         |              |                   | -     |     |   |
| Manage general station description files (GSD)<br>- Start Automation License Manager | File                              | Version | Language     | Status            | Info  |     |   |
| Show reference text                                                                  | G3DML-V2.5146510-CFA-2010070      | V2.51   | English, Ger | Aiready installed | modul | "   |   |
| Giobal libraries                                                                     |                                   |         |              |                   | _ /   |     |   |
|                                                                                      |                                   |         |              |                   |       |     |   |
|                                                                                      |                                   |         |              |                   |       |     |   |
|                                                                                      |                                   |         |              |                   |       |     |   |
|                                                                                      |                                   |         |              |                   |       |     |   |
|                                                                                      |                                   |         |              |                   | 4     | 2   |   |
|                                                                                      |                                   |         |              | Delete Instal     | Can   | cel |   |

在网络视图下,找到加载的 GSD 文件夹,找到 CPX 模块,每个版本的 GSD 文件中此模块名称会有些许区别,一般根据 通讯模块的版本选择对应的 CPX 模块。

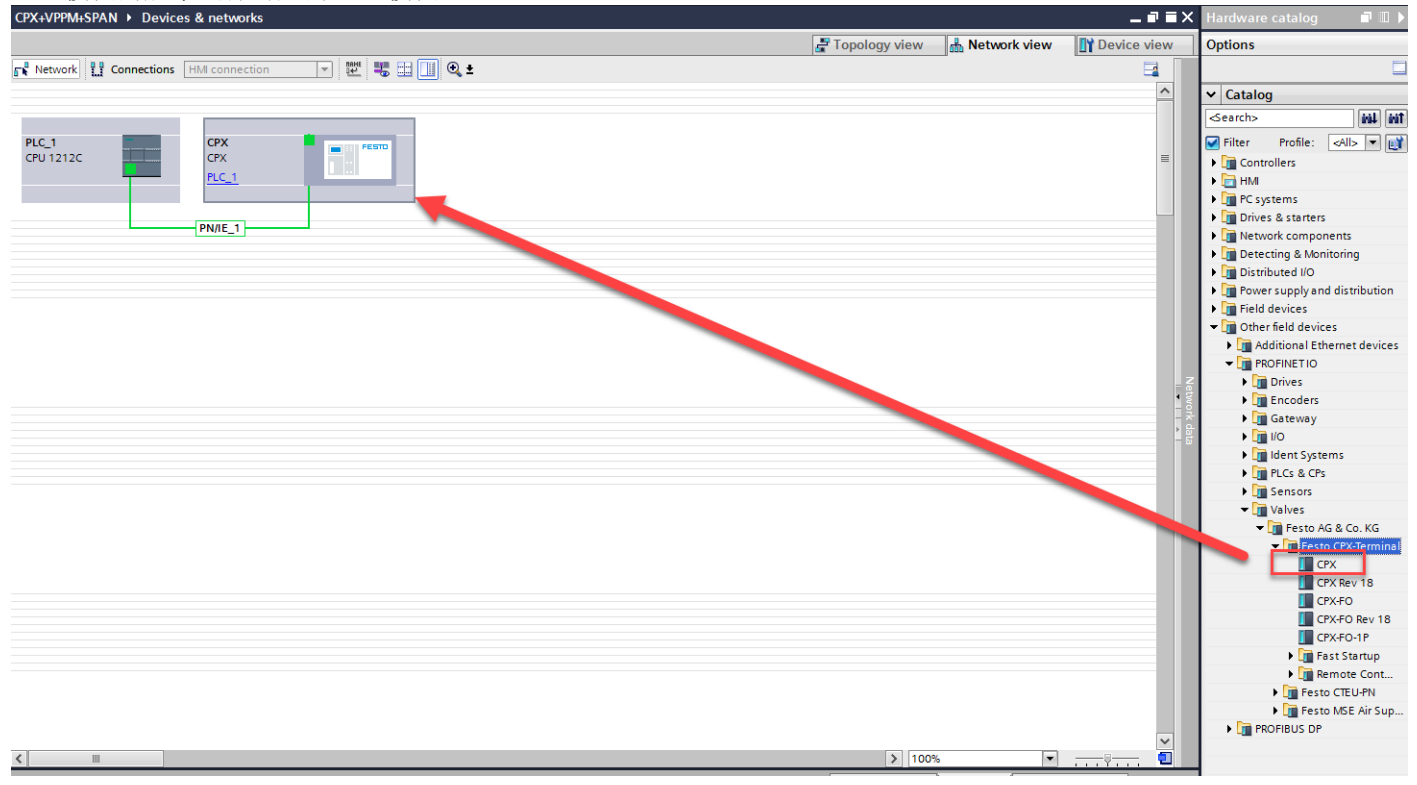

## 双击网络视图下的 CPX 模块,进入到设备视图,将 CPX 模块按照实际物理顺序拖入到模块槽位中。

|                         |   | 📑 Topology view 🔒 Net | work view | 📑 De | vice view | Options                                                                                                    |
|-------------------------|---|-----------------------|-----------|------|-----------|----------------------------------------------------------------------------------------------------|
| 🔐 CPX [CPX] 💌 🔛 🔛 🗐 🍳 ± |   | Device overview       |           |      |           |                                                                                                    |
|                         | ^ | Niodale               | ROCK      | Siot | i audress | ✓ Catalog                                                                                                    |
|                         |   | ✓ CPX                 | 0         | 0    |           | < <search> Mi Mi 🕺</search>                                                                                                    |
|                         |   | PN-IO Interface       | 0         | 0 X1 |           | Filter Profile: <all></all>                                                                                                    |
| at                      | = | FB34 PNIO Module_1    | 0         | 1    |           | ▼ THead module                                                                                                    |
| *                       |   | 8DI/8DO [8DI/8DO]_1   | 0         | 2    | 1         | CPX                                                                                                    |
|                         |   | 8DI/8DO [8DI/8DO]_2   | 0         | 3    | 2         | Module                                                                                                    |
|                         |   | 2AI-U/I [2AI]_1       | 0         | 4    | 36        | Analog modules                                                                                                    |
| EST A                   |   | 2AO-U/I [2AO]_1       | 0         | 5    |           | ▶ 🛅 Bus nodes                                                                                                    |
|                         |   |                       | 0         | 6    |           | E CPX-P modules                                                                                                    |
|                         |   |                       | 0         | 7    |           | CPX-Safety modules                                                                                                    |
|                         |   |                       | 0         | 8    |           | Digital modules                                                                                                    |
|                         |   |                       | 0         | 10   |           | Im Pneumatic interfaces                                                                                                    |
|                         |   |                       | 0         | 10   |           | 🕨 🕨 🛅 Pneumatic modules 🛛 💐                                                                                                    |
|                         |   |                       | 0         | 12   |           | <ul> <li>Description of the second second seco</li></ul> |
|                         |   |                       | 0         | 13   |           | 🔰 🕨 🛅 Technology modules 🦷 តិ                                                                                                    |
|                         |   |                       | 0         | 14   |           |                                                                                                    |
|                         | 1 |                       | 0         | 15   |           |                                                                                                    |
|                         |   |                       | 0         | 16   |           |                                                                                                    |
|                         | - |                       | 0         | 17   |           | P                                                                                                    |
|                         |   |                       | 0         | 18   |           | es                                                                                                    |
|                         |   |                       | 0         | 19   |           |                                                                                                    |
|                         |   |                       | 0         | 20   |           |                                                                                                    |
| 1                       |   |                       | 0         | 21   |           |                                                                                                    |
| 1                       |   |                       | 0         | 22   |           |                                                                                                    |
| 1                       |   |                       | 0         | 22   |           |                                                                                                    |

catalog 🗖 🗉 🕨

| LC_1<br>PU 1212C CPX<br>PLC_1<br>PN/IE_1 | Accessible devices        |                        | Type of the PG/PC interfac<br>PG/PC interfac | e: PN/IE<br>e: Wintel(R) P | RO/1000 MT Desktop | Adapter 💽 🕄                            |
|------------------------------------------|---------------------------|------------------------|----------------------------------------------|----------------------------|--------------------|----------------------------------------|
|                                          |                           | Accessible nodes of th | e selected interface:                        |                            |                    |                                        |
|                                          |                           | Device                 | Device type                                  | Interface type             | Address            | MAC address                            |
|                                          |                           | cox                    | Festo CPX-Terminal                           | PN/IF                      | 192 168 0 2        | 00-0E-E0-05-C5-7E                      |
|                                          |                           | plc 1                  | \$7-1200                                     | PN/IE                      | 192.168.2.1        | 28-63-36-E4-30-81                      |
|                                          | Eb.                       |                        |                                              |                            |                    |                                        |
|                                          | Flash LED                 |                        |                                              |                            |                    |                                        |
|                                          | Online status information |                        |                                              |                            | Display only       | <u>S</u> tart search<br>error messages |
|                                          | f Scan completed. 2 d     | evices found.          |                                              |                            |                    |                                        |
|                                          | · Retrieving device info  | ormation               |                                              |                            |                    |                                        |
|                                          | Scan and information      | n retrieval completed. |                                              |                            |                    | ≡                                      |
|                                          |                           |                        |                                              |                            |                    | ~                                      |
| 1                                        |                           |                        |                                              |                            |                    | <u>Show</u> <u>C</u> ancel             |

|               | Device                                                        | Device type                   | Interface type  | Address          | MAC address          |
|---------------|---------------------------------------------------------------|-------------------------------|-----------------|------------------|----------------------|
| Accessib      | le devices (0131:000011)                                      |                               | ×               | 192.168.0.2      | 00-0E-F0-05-C5-7F    |
|               |                                                               |                               |                 | 192.168.2.1      | 28-63-36-E4-30-81    |
|               | Assign IP address                                             |                               |                 |                  |                      |
|               | To execute this function the Po<br>same subnet as the device. | G/PC requires an additional I | Paddress in the |                  |                      |
|               |                                                               | 💽 Yes                         | No              |                  |                      |
|               |                                                               |                               |                 |                  |                      |
|               |                                                               |                               |                 |                  | <u>S</u> tart search |
| Online status | s information:                                                |                               |                 | 📃 Display only e | rror messages        |
| 🚹 Scan co     | mpleted. 2 devices found.                                     |                               |                 |                  | ^                    |
| Retrievin     | ng device information                                         |                               |                 |                  | -                    |
| 🗹 Scan an     | d information retrieval complete                              | ed.                           |                 |                  |                      |
|               |                                                               |                               |                 |                  | ~                    |
|               |                                                               |                               |                 |                  |                      |
|               |                                                               |                               |                 |                  | how <u>C</u> ancel   |
|               |                                                               |                               |                 | 7 10010          |                      |

/

#### 给 CPX 分配 IP 地址

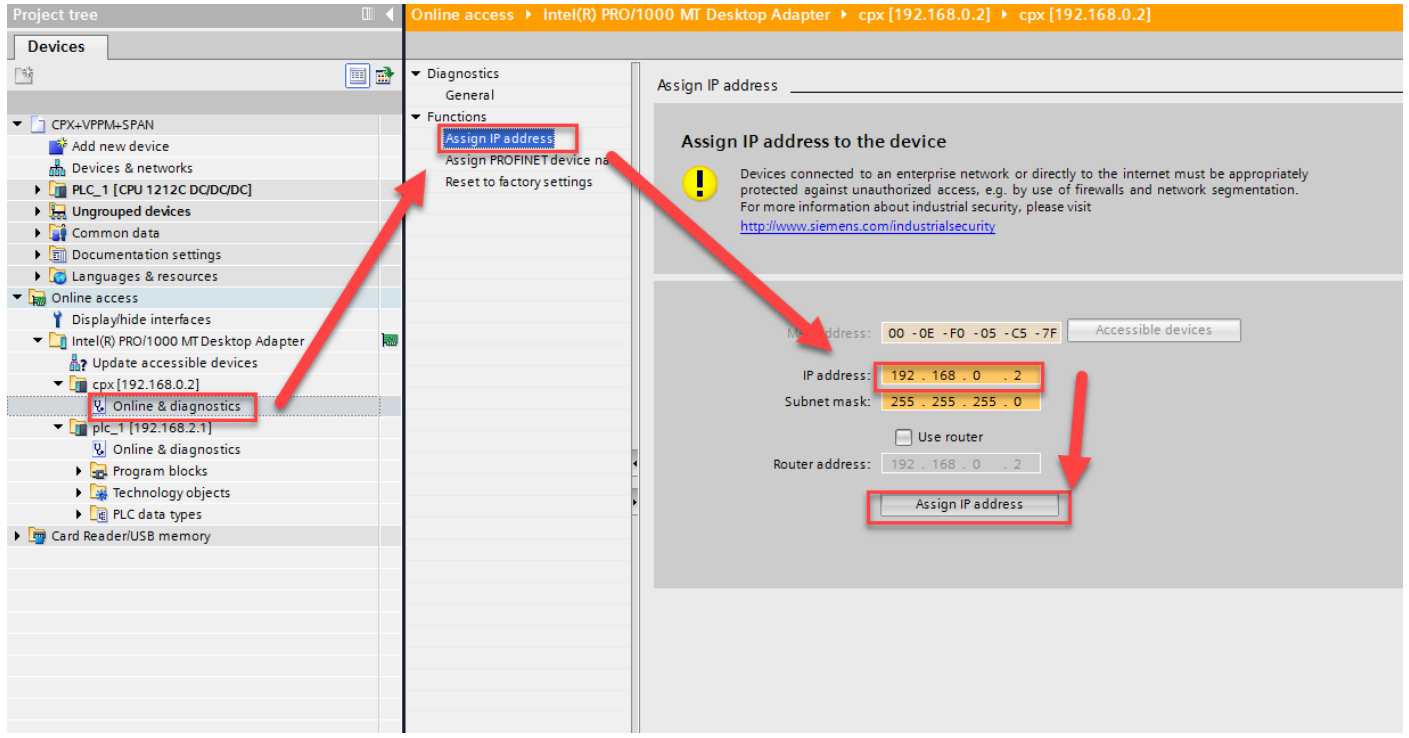

#### 给 CPX 分配名称

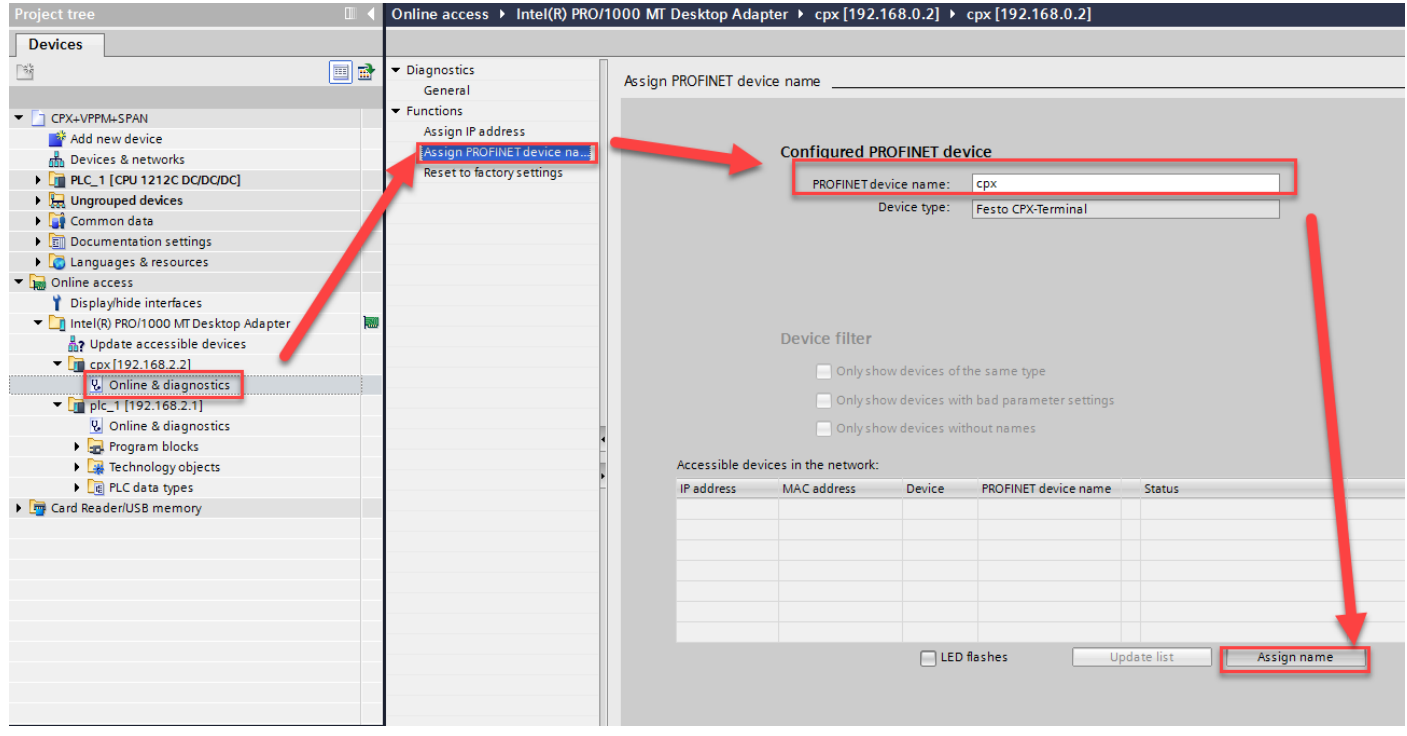

设置完 IP 和名称之后,在设备视图下查看 IP 和名称。一般 IP 可选自动获得,名称如果和之前分配的不一致,可以去掉 勾选方框,在 device name 中输入之前分配的名称。

| < 11                                   | > 100%                |                                             |              |                            |
|----------------------------------------|-----------------------|---------------------------------------------|--------------|----------------------------|
| CPX_1 [CPX]                            |                       |                                             | 🔍 Properties | 🗓 Info 👔 🗓 Diagnostics 📄 🗉 |
| General IO tags Sys                    | tem constants Texts   |                                             |              |                            |
| ▼ General                              | ]                     | Add new subnet                              |              |                            |
| Catalog information                    |                       |                                             |              |                            |
| ▼ PROFINET interface [X1]              | IP protocol           |                                             |              |                            |
| General                                |                       |                                             |              |                            |
| Ethernet addresses                     |                       | Set IP address in the project               |              |                            |
| <ul> <li>Advanced options</li> </ul>   |                       | IP address: 192 . 168 . 2 2                 |              |                            |
| Interface options                      |                       | Subpot mark: DES DES DES D                  |              |                            |
| Media redundancy                       |                       | Sublet mask. 255 . 255 . 0                  |              |                            |
| <ul> <li>Real time settings</li> </ul> |                       | Use router                                  |              |                            |
| IO cycle                               |                       | Router address: 0 . 0 . 0 . 0               |              |                            |
| Port 1 [X1 P1 R]                       |                       | IP address is set directly at the device    |              |                            |
| Port 2 [X1 P2 R]                       |                       | · ·                                         |              |                            |
| Hardware identifier                    | PROFINET              |                                             |              |                            |
| Identification & Maintenance           |                       |                                             |              |                            |
| Module parameters                      |                       | Generate PROFINET device name automatically |              |                            |
| Hardware identifier                    |                       |                                             |              |                            |
| Shared Device                          | PROFINE I device name | срх                                         |              |                            |
|                                        | Converted name        | срх                                         |              |                            |
|                                        | Device number         | 2                                           |              | <b>v</b>                   |
|                                        |                       |                                             |              |                            |
|                                        |                       |                                             |              |                            |

之后编译下载程序,在线之后一般都会正常连上。如果现实有个别红色,需要检查 1.模块是否配完全配对, 2.第一个模块 FB34 总线模块有没有漏选, 3.IP 和名称是否真的一致。

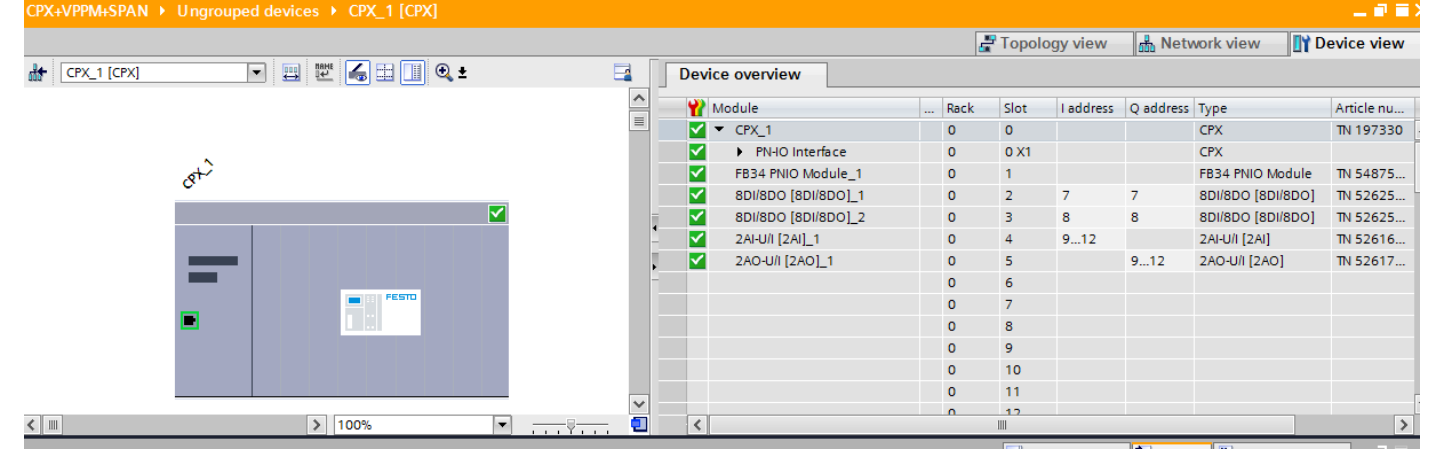

西门子 PLC 采用摩托罗拉型(MSB-LSB)数据格式,需要在博途中将 CPX 阀岛模拟量的格式从 INTEL 型变成 Motorola。

| General IO tags                             | System constants Texts           |                              |
|---------------------------------------------|----------------------------------|------------------------------|
| ▼ General                                   | Medule parameters                |                              |
| Catalog information                         |                                  |                              |
| <ul> <li>PROFINET interface [X1]</li> </ul> | System parameters                |                              |
| General                                     |                                  |                              |
| Ethernet addresses                          | Filter alarm Vout/Vval:          | Inactive 💌                   |
| <ul> <li>Advanced options</li> </ul>        | Filter channel alarms Vout/Vval: | Inactive                     |
| Interface options                           |                                  |                              |
| Media redundancy                            | Combine channel alarms:          | Inactive                     |
| <ul> <li>Real time settings</li> </ul>      | Monitor SCS:                     | Active                       |
| IO cycle                                    | 4                                |                              |
| Port 1 [X1 P1 R]                            | Monitor SCO: /                   | Active                       |
| Port 2 [X1 P2 R]                            | Monitor Vout:                    | Active 💌                     |
| Hardware identifier                         | Monitor Vval:                    | Active                       |
| Identification & Maintenance                | Monitor SCV:                     | Active                       |
| Module parameters                           |                                  |                              |
| Hardware identifier                         | Fail safe: (                     | Outputs reset                |
| Shared Device                               | Force mode:                      | Disabled 🔹                   |
|                                             | System start with:               | External/Default-Parameter 🔹 |
|                                             | Visualization of analogue        |                              |
|                                             | values:                          | MOTOROLA (MSB-LSB)           |
|                                             |                                  |                              |

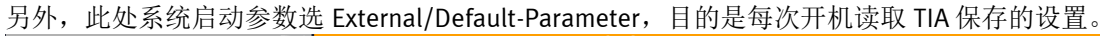

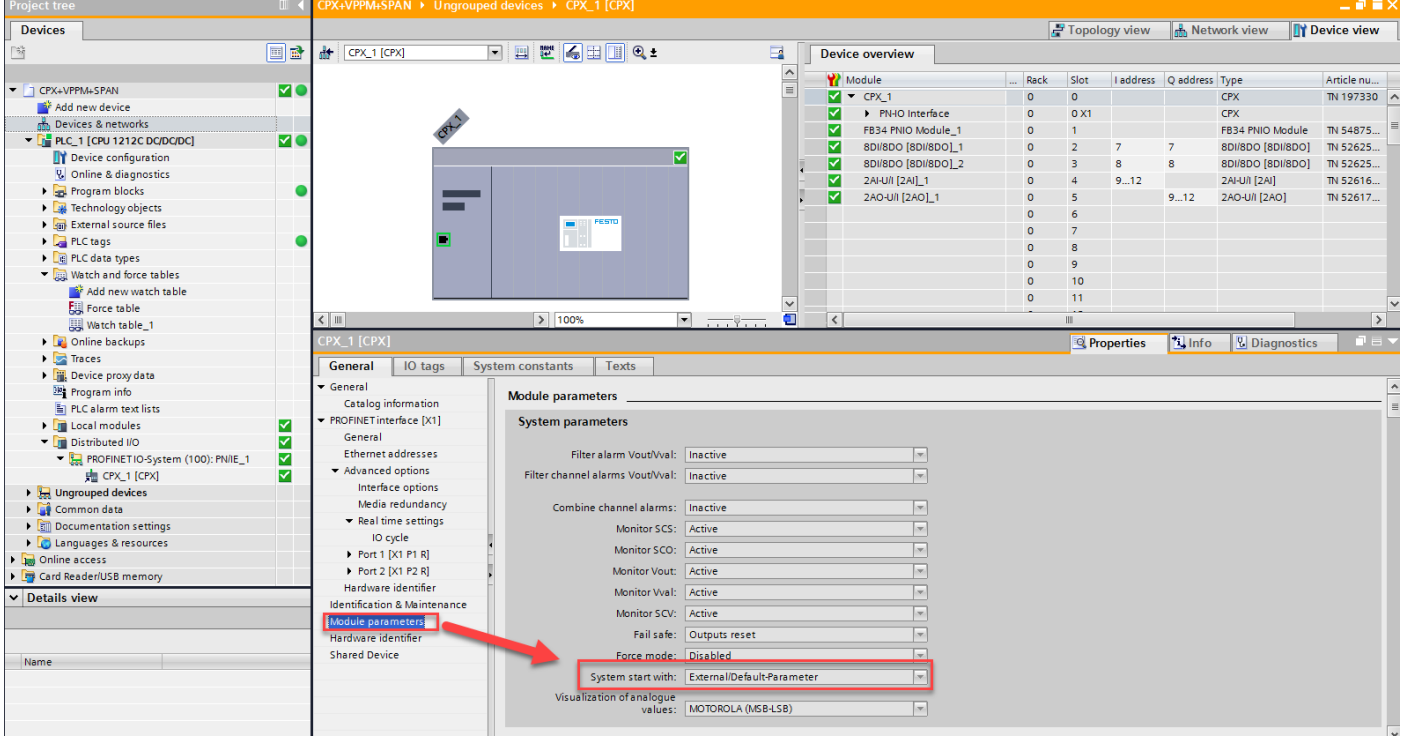

单击输入模块 2AI-U/I,进入到此模块的参数设置界面,输入格式选择 Sign+15bit(此例使用的是 S7-1200),信号范围 选择 0-10V, 另外 Sign+15bit 的数据范围 0-32760,将数据最小值设为 0,最大值改设为 32760。当然数据的上下限可以 根据实际需要在 0-32760 之间更改, 超过上下限就会报错。

| Data format 1)                      | format <sup>1)</sup> Data range Limits/scaling end values <sup>2)</sup> |                          |                          |  |  |  |  |  |
|-------------------------------------|-------------------------------------------------------------------------|--------------------------|--------------------------|--|--|--|--|--|
| VZ + 15 bits                        | -30000 +30000                                                           | Lower scaling end value: | Upper scaling end value: |  |  |  |  |  |
| linear scaled                       |                                                                         | -30000 +29999            | -29999 +30000            |  |  |  |  |  |
| VZ + 12 bits                        | 0 4095                                                                  | Lower limit:             | Upper limit:             |  |  |  |  |  |
| right-justified                     |                                                                         | 0 4094                   | 1 4095                   |  |  |  |  |  |
| VZ + 15 bits                        | 0 32760                                                                 | Lower limit:             | Upper limit:             |  |  |  |  |  |
| left-justified                      |                                                                         | 0 32759                  | 1 32760                  |  |  |  |  |  |
| VZ + 12 bits left-                  | 0 32760                                                                 | Lower limit:             | Upper limit:             |  |  |  |  |  |
| justified + diagnosis <sup>3)</sup> |                                                                         | 0 32752                  | 1 32760                  |  |  |  |  |  |
| 1) VZ = Sign                        | •                                                                       |                          |                          |  |  |  |  |  |

As the analogue inputs with the "Fixed value" data formats "VZ + 12 bits right-justified" WZ + 15 bits left-justified" and "VZ + 12 bits left-justified + diagnosis" generate only positive signals, the sign bit with these formats is always 0.

2) The lower limit/scaling end value must always be less than the upper limit/scaling end value.

<sup>3)</sup> If the max. voltage or current values are exceeded, values greater than 4095 will also be output.

| CPX+VPPM+SPAN 🕨 Ungroup               | ped devices 	▶ CPX_1 [CPX]   |                    |                     |          |       |           |           |                   | _ • •      | ×  |
|---------------------------------------|------------------------------|--------------------|---------------------|----------|-------|-----------|-----------|-------------------|------------|----|
|                                       |                              |                    |                     | 5        | Topol | ogy view  | 🔒 Netv    | vork view 🛛 🚺 🕻   | evice view |    |
| CPX_1 [CPX]                           | 🔽 🖽 🖾 🖽 🛄 🔍 ±                | 📑 🛛 Devi           | ce overview         |          |       |           |           |                   |            |    |
|                                       |                              | <u> </u>           | Module              | Rack     | Slot  | I address | Q address | Туре              | Article nu | T  |
|                                       |                              |                    | ▼ CPX_1             | 0        | 0     |           |           | CPX               | TN 197330  |    |
| ~                                     |                              |                    | PN-IO Interface     | 0        | 0 X1  |           |           | CPX               |            | ī  |
| Cet                                   |                              |                    | FB34 PNIO Module_1  | 0        | 1     |           |           | FB34 PNIO Module  | TN 54875   |    |
| · · · · · · · · · · · · · · · · · · · |                              |                    | 8DI/8DO [8DI/8DO]_1 | 0        | 2     | 7         | 7         | 8DI/8DO [8DI/8DO] | TN 52625   | ľ  |
|                                       |                              |                    | 8DI/8DO [8DI/8DO]_2 | <u> </u> | З     | 8         | 8         | 8DI/8DO [8DI/8DO] | TN 52625   | 1  |
|                                       |                              |                    | 2AI-U/I [2AI]_1     | c        | 4     | 912       |           | 2AI-U/I [2AI]     | TN 52616   | 4  |
|                                       |                              | • 🗹                | 2AO-U/I [2AO]_1     | 0        | 5     |           | 912       | 2AO-U/I [2AO]     | TN 52617   |    |
|                                       |                              |                    |                     | 0        | 6     |           |           |                   |            |    |
| -                                     |                              |                    |                     | 0        |       |           |           |                   |            |    |
|                                       |                              |                    |                     | 0        | 8     |           |           |                   |            |    |
|                                       |                              |                    |                     | 0        | 9     |           |           |                   |            |    |
|                                       |                              |                    |                     | 0        | 10    |           |           |                   |            |    |
|                                       |                              | ~                  |                     |          |       |           |           |                   |            | 1  |
|                                       | > 100%                       |                    |                     |          |       |           |           |                   | >          | 4  |
| 2AI-U/I [2AI]_1 [2AI-U/I [2AI]]       |                              |                    |                     |          | 🔍 Pr  | operties  | 🔄 Info    | Diagnostics       |            |    |
| General IO tags S                     | ystem constants Texts        |                    |                     |          |       |           |           |                   |            |    |
| ▼ General                             | Monitor parameters: Enable   | ed                 | T                   |          |       |           |           |                   |            | [  |
| Catalog information                   | Behaviour after SCS: Vsen s  | witch on again     | <b></b>             |          |       |           |           |                   |            |    |
| Inputs                                | Input format: Sign+1         | 15hit (Simatic S7) |                     |          |       |           |           |                   |            |    |
| Module parameters                     | 12                           |                    |                     |          |       |           |           |                   |            | ľ  |
| I/O addresses<br>Hardware identifier  | Input Channel 0              |                    | 5                   |          |       |           |           |                   |            |    |
|                                       | Monitor lower limit: Disable | ed                 |                     |          |       |           |           |                   |            |    |
|                                       | Monitor upper limit: Disable | ed                 |                     |          |       |           |           |                   |            |    |
|                                       | Monitor wire break: Disable  | ed                 |                     |          |       |           |           |                   |            |    |
|                                       | Monitor parameters: Enable   | ed                 |                     |          |       |           |           |                   |            |    |
|                                       | Signal range: 010V           | /                  |                     |          |       |           |           |                   |            |    |
|                                       | Filter measured value: None  |                    | -                   |          |       |           |           |                   |            |    |
|                                       | Scale lowest value: 0        |                    |                     |          |       |           |           |                   |            |    |
|                                       | Scale highest value: 32760   |                    |                     |          |       |           |           |                   |            |    |
|                                       |                              |                    |                     |          |       |           |           |                   |            |    |
|                                       | Input Channel 1              |                    |                     |          |       |           |           |                   |            |    |
|                                       | Monitor lower limit: Disable | ed                 |                     |          |       |           |           |                   |            |    |
|                                       | Monitor upper limit Disable  | ed                 |                     |          |       |           |           |                   |            | ľ  |
|                                       | Monitor upper milit. Disable |                    |                     |          |       |           |           |                   |            | 12 |

## 4 实际测试

系统会默认分配输入和输出地址,此例输入输出地址是从9到12.

|   |              |                     | 4 1147 | 1114 | <ul> <li>Tohoit</li> </ul> | igy view  | m Net     |                   | Device view |   |
|---|--------------|---------------------|--------|------|----------------------------|-----------|-----------|-------------------|-------------|---|
| F | Dev          | ice overview        |        |      |                            |           |           |                   |             |   |
| _ | Y            | Module              |        | Rack | Slot                       | I address | Q address | Туре              | Article nu  |   |
|   | $\checkmark$ | ▼ CPX_1             |        | 0    | 0                          |           |           | CPX               | TN 197330   | ^ |
|   | $\checkmark$ | PN-IO Interface     |        | 0    | 0 X1                       |           |           | CPX               |             |   |
|   |              | FB34 PNIO Module_1  |        | 0    | 1                          |           |           | FB34 PNIO Module  | TN 54875    | ≡ |
|   |              | 8DI/8DO [8DI/8DO]_1 |        | 0    | 2                          | 7         | 7         | 8DI/8DO [8DI/8DO] | TN 52625    |   |
|   |              | 8DI/8DO [8DI/8DO]_2 |        | 0    | 3                          | 8         | 8         | 8DI/8DO [8DI/8DO] | TN 52625    |   |
| - |              | 2AI-U/I [2AI]_1     |        | 0    | 4                          | 912       |           | 2AI-U/I [2AI]     | TN 52616    |   |
| • |              | 2AO-U/I [2AO]_1     |        | 0    | 5                          |           | 912       | 2AO-U/I [2AO]     | TN 52617    |   |
| - |              |                     |        | 0    | 6                          |           |           |                   |             |   |
|   |              |                     |        | 0    | 7                          |           |           |                   |             |   |
|   |              |                     |        | 0    | 8                          |           |           |                   |             |   |
|   |              |                     |        | 0    | 9                          |           |           |                   |             |   |
|   |              |                     |        | 0    | 10                         |           |           |                   |             |   |
|   |              |                     |        | 0    | 11                         |           |           |                   |             |   |
|   |              |                     |        | 0    | 12                         |           |           |                   |             | ~ |
|   | <            |                     |        |      | 1111                       |           |           |                   | >           |   |

在 TIA 中设置模拟量输出模块的数值,此时比例阀会相应调节出口气压,后端所连 SPAN 压力开关可实时显示当前 VPPM 比例阀出口气压数值。

在监控表中新建输入和输出变量,将数据格式改为 DEC,,在模拟量输出地址%QW9 中写入 1000,此时模拟量输入显示 928,实际压力值为 0.32 bar。

| / =9 / 1 / | ◎ ≪ ▶ 1                                                                                                    |              |                   |              |           |  |
|------------|----------------------------------------------------------------------------------------------------|--------------|-------------------|--------------|-----------|--|
| Name       | Address                                                                                                    | Display form | nat Monitor value | Modify value | 2 Comment |  |
|            | %IW9                                                                                                    | DEC          | 928               |              |           |  |
|            | 1 %QW9                                                                                                    | DEC          | ▼ 1000            | 1000         |           |  |
|            | %IW11                                                                                                    | Hex          | 16#0028           | 16#0064      |           |  |
|            | %QW11                                                                                                    | Hex          | 16#0000           | 16#0000      |           |  |
|            | %QW10                                                                                                    | DEC          | 59392             |              |           |  |
|            |                                                                                                    |              |                   |              |           |  |
|            |                                                                                                    |              |                   |              |           |  |
|            |                                                                                                    |              |                   |              |           |  |
|            |                                                                                                    |              |                   |              |           |  |
|            |                                                                                                    |              |                   |              |           |  |
|            |                                                                                                    |              |                   |              |           |  |
|            |                                                                                                    |              |                   |              |           |  |
|            |                                                                                                    |              |                   |              |           |  |
|            |                                                                                                    |              |                   |              |           |  |
|            | and the second second                                                                                                    | N. J. March  |                   |              |           |  |
|            | and the second second s |              |                   |              |           |  |
|            |                                                                                                    | -            |                   |              |           |  |
| 0.44       |                                                                                                    |              |                   |              |           |  |
| Outr       |                                                                                                    |              |                   |              |           |  |
|            |                                                                                                    |              |                   |              |           |  |
|            |                                                                                                    |              |                   |              |           |  |
| -          |                                                                                                    |              |                   |              |           |  |
| InA I      |                                                                                                    |              |                   |              |           |  |
|            | n C                                                                                                    |              |                   |              |           |  |
|            |                                                                                                    |              |                   |              |           |  |
|            |                                                                                                    |              |                   |              |           |  |
|            |                                                                                                    |              |                   |              |           |  |

# 将模拟量输出值设为 2000,此时模拟量输入值为 1928,实际压力值为 0.62 bar。

| :19 | 里側山阻り                                                                          | x/J 2000, | 此时 医19         | 三 | <b>电相八值/\1920</b> , | 关你压力值入 0.02 D | ai∘ |   |         |  |  |  |  |
|-----|--------------------------------------------------------------------------------|-----------|----------------|---|---------------------|---------------|-----|---|---------|--|--|--|--|
| PPN | PPM+SPAN → PLC_1 [CPU 1212C DC/DC/DC] → Watch and force tables → Watch table_1 |           |                |   |                     |               |     |   |         |  |  |  |  |
|     |                                                                                |           |                |   |                     |               |     |   |         |  |  |  |  |
| •   |                                                                                |           |                |   |                     |               |     |   |         |  |  |  |  |
|     | Name                                                                           | Address   | Display format |   | Monitor value       | Modify value  | 9   |   | Comment |  |  |  |  |
|     |                                                                                | %IW9      | DEC            |   | 1928                |               |     |   |         |  |  |  |  |
|     |                                                                                | %QW9      | DEC            | • | 2000                | 2000          |     | 1 |         |  |  |  |  |
|     |                                                                                | %IW11     | Hex            |   | 16#0050             | 16#0064       |     |   |         |  |  |  |  |
|     |                                                                                | %QW11     | Hex            |   | 16#0000             | 16#0000       |     |   |         |  |  |  |  |
|     |                                                                                | %QW10     | DEC            |   | 53248               |               |     |   |         |  |  |  |  |
|     |                                                                                |           |                |   |                     |               |     |   |         |  |  |  |  |
|     |                                                                                |           |                |   |                     |               |     |   |         |  |  |  |  |
|     |                                                                                |           |                |   |                     |               |     |   |         |  |  |  |  |
|     |                                                                                |           |                |   |                     |               |     |   |         |  |  |  |  |
|     |                                                                                |           |                |   |                     |               |     |   |         |  |  |  |  |
|     |                                                                                |           |                |   |                     |               |     |   |         |  |  |  |  |
|     |                                                                                |           |                |   |                     |               |     |   |         |  |  |  |  |
|     |                                                                                |           |                |   |                     |               |     |   |         |  |  |  |  |
|     |                                                                                |           |                |   |                     |               |     |   |         |  |  |  |  |

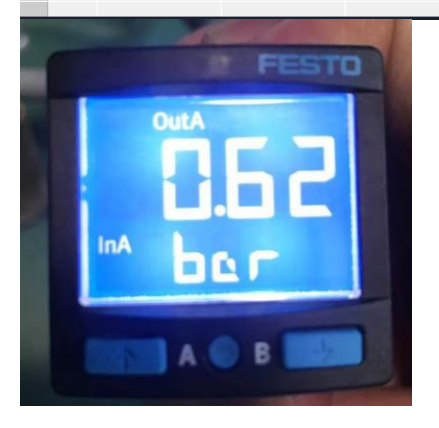

i
 i
 1
 2
 3

4 5

### 将模拟量输出值设为 3000,此时模拟量输入值为 2960,实际压力值为 0.92 bar。

| CPX+VPPM+SPAN → PLC_1 [CPU 1212C DC/DC/DC] → Watch and force tables → Watch table_1 |        |         |                |               |              |              |          |        |  |  |  |  |
|-------------------------------------------------------------------------------------|--------|---------|----------------|---------------|--------------|--------------|----------|--------|--|--|--|--|
|                                                                                     |        |         |                |               |              |              |          |        |  |  |  |  |
| # # 岐 b 外 先 次 100 m                                                                 |        |         |                |               |              |              |          |        |  |  |  |  |
|                                                                                     | i Name | Address | Display format | Monitor value | Modify value | 9            | Co       | omment |  |  |  |  |
| 1                                                                                   |        | %IW9    | DEC            | 2960          |              |              |          |        |  |  |  |  |
| 2                                                                                   |        | %QW9    | DEC 💌          | 3000          | 3000         |              | <b></b>  |        |  |  |  |  |
| З                                                                                   | -      | %IW11   | Hex            | 16#0078       | 16#0064      |              |          |        |  |  |  |  |
| 4                                                                                   |        | %QW11   | Hex            | 16#0000       | 16#0000      | $\checkmark$ | <b>A</b> |        |  |  |  |  |
| 5                                                                                   |        | %QW10   | DEC            | 47104         |              |              |          |        |  |  |  |  |
| 6                                                                                   |        |         |                |               |              |              |          |        |  |  |  |  |
|                                                                                     |        |         |                |               |              |              |          |        |  |  |  |  |
|                                                                                     |        |         |                |               |              |              |          |        |  |  |  |  |
|                                                                                     |        |         |                |               |              |              |          |        |  |  |  |  |
|                                                                                     |        |         |                |               |              |              |          |        |  |  |  |  |
|                                                                                     |        |         |                |               |              |              |          |        |  |  |  |  |
|                                                                                     |        |         |                |               |              |              |          |        |  |  |  |  |
|                                                                                     |        |         |                |               |              |              |          |        |  |  |  |  |
|                                                                                     |        |         |                |               |              |              |          |        |  |  |  |  |
|                                                                                     |        |         |                |               |              |              |          |        |  |  |  |  |

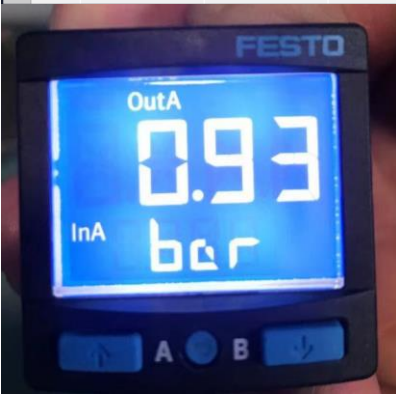

我们可以得出结论,排除掉误差因素,CPX 模拟量输出信号与模拟量输入信号近乎相等。VPPM 比例阀输出口压力和 CPX 模拟量输出信号呈线性比例关系。